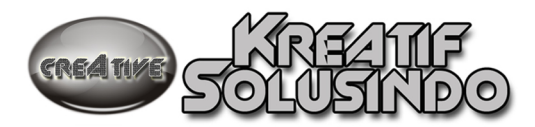

# MODUL PELATIHAN NETWORK

## MATERI

# MIKROTIK SEBAGAI ROUTER DAN BRIDGE

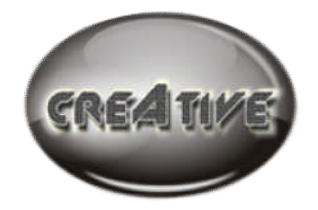

OLEH

Yusuf Satyanegara S Inf, MSc

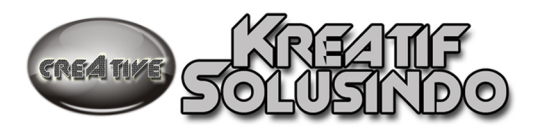

## Pendahuluan

Routing memegang peranan penting dalam suatu network terutama dalam mengatur jalur data dari satu komputer ke komputer lain. Komputer yang bertugas mengatur routing di sebut **Router**.

Materi pada modul ini berisi instalasi dan penggunaan Sistem Operasi MIKROTIK. Disini sengaja di pilih Sistem Operasi MIKROTIK karena di pandang mudah dalam pengoperasiannya dan kebutuhan hardware yang relatif rendah.

Kebutuhan hardware minimal :

Pentium II RAM 64 Mb Harddisk IDE 400 Mb

Untuk saat ini MIKROTIK hanya bisa di install di harddisk type IDE, sedang kan harddisk dengan type SCSI dan SATA belum bisa digunakan.

MIKROTIK mempunyai banyak service atau tool sehingga bisa dijadikan DHCP server, PROXY server, RADIUS server, DNS server, VPN server selain sebagai router.

Pada modul ini, akan di bahas MIKROTIK sebagai ROUTER dan sebagai BRIDGE. Disamping itu juga di bahas setting MIKROTIK sebagai pembagi bandwidth.

### MIKROTIK SEBAGAI ROUTER

### Instalasi

Cara instalasi sangat mudah tinggal setting agar komputer bisa boot dari CDROM. Kemudain masukkna CD MIKROTIK. Ketika komputer di booting CD akan mulai bekerja booting awal system MIKROTIk, bisa dilihat di gambar di bawah :

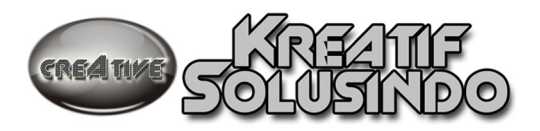

\_

ISOLINUX 2.08 2003-12-12 Copyright (C) 1994-2003 H. Peter Anvin Loading linux..... Loading initrd.rgz..... Ready. Uncompressing Linux... Ok, booting the kernel.

Apabila proses booting awal berjalan dengan baik kemudian akan ditampilkan menu instalasi MIKROTIK sepert berikut :

#### Welcome to MikroTik Router Software installation

Move around menu using 'p' and 'n' or arrow keys, select with 'spacebar'. Select all with 'a', minimum with 'm'. Press 'i' to install locally or 'r' to install remote router or 'q' to cancel and reboot.

| [X] system         | [ ] lcd              | [ ] telephony       |
|--------------------|----------------------|---------------------|
| [] ррр             | []ntp                | [] ups              |
| []dhcp             | [ ] radiolan         | [ ] user-manager    |
| [ ] advanced-tools | [ ] routerboard      | [] web-proxy        |
| [ ] arlan          | [ ] routing          | [ ] webproxy-test   |
| [] gps             | [ ] routing-test     | [] wireless         |
| [ ] hotspot        | [ ] rstp-bridge-test | [ ] wireless-legacy |
| [] hotspot-fix     | [ ] security         |                     |
| [] isdn            | [ ] synchronous      |                     |

system (depends on nothing): Main package with basic services and drivers

Pada menu instalasi di tampilkan service apa saja yang ingin kita install. Untuk lebih mudahnya kita pilih semua service yang di sediakan dengan menekan tombol 'a'. maka semua service akan terpilih

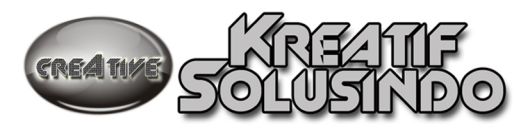

#### Welcome to MikroTik Router Software installation

Move around menu using 'p' and 'n' or arrow keys, select with 'spacebar'. Select all with 'a', minimum with 'm'. Press 'i' to install locally or 'r' to install remote router or 'q' to cancel and reboot.

- [X] system[X] lcd[X] telephony[X] ppp[X] ntp[X] ups[X] dhcp[X] radiolan[X] user-manager[X] advanced-tools[X] routerboard[X] web-proxy[X] arlan[X] routing[X] webproxy-test[X] gps[X] routing-test[X] wireless[X] hotspot[X] rstp-bridge-test[X] wireless-legat[X] hotspot-fix[X] synchronous[X] synchronous
- [X] wireless-legacy

system (depends on nothing): Main package with basic services and drivers

Do you want to keep old configuration? [y/n]:

Apabila kita menginstall baru tekan tombol 'n' atau apabila kita hanya menambahkan service baru tekan tombol 'y' agar konfigurasi yang sudah di buat tidak hilang.

Langkah berikutnya akan disiapkan ruang harddisk yang akan di pakai oleh MIKROTIK dengan memformatnya dan mengkopikan file-file yang dibutuhkan

system (depends on nothing): Main package with basic services and drivers Do you want to keep old configuration? [y/n]:n Warning: all data on the disk will be erased! Continue? [y/n]:y Creating partition..... Formatting disk..... installed system-2.9.27 installed hotspot-fix-2.9.27 installed hotspot-2.9.27 installed ppp-2.9.27 installed routing-test-2.9.27 installed advanced-tools-2.9.27 installed arlan-2.9.27 installed dhcp-2.9.27 

Setelah proses pengkopian file selesai kemudian proses instalasi membutuhkan reboot ulang. Apabila semua proses instalasi tidak mengalami error setelah reboot ulang di layar akan muncul tampilan user login dan password, seperti gambar di bawah :

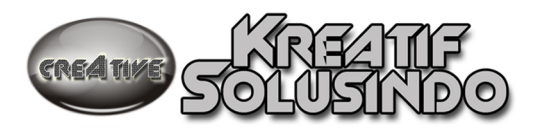

MikroTik 2.9.27 MikroTik Login: \_

Secara default user yang dipakai adalah user **admin** dengan password yang masih kosong. Setelah login tampilan awal akan seperti berikut :

MikroTik Login: admin Password:

| MMM<br>MMMM M<br>MMM MMMM<br>MMM MM<br>MMM<br>MMM | MMM<br>MMM III<br>MMM III<br>MMM III<br>MMM III<br>MMM III | KKK<br>KKK<br>KKK KKK<br>KKK KKK<br>KKK KKK | RRRRRR<br>RRR RRR<br>RRRRRR<br>RRR RRR | 000000<br>000 000<br>000 000<br>000000 | TTTTTTTTTTT<br>TTTTTTTTTTTT<br>TTT<br>TTT<br>TTT<br>T | I I I<br>I I I<br>I I I<br>I I I<br>I I I | KKK<br>KKK<br>KKK KKK<br>KKK KKK<br>KKK KKK |
|---------------------------------------------------|------------------------------------------------------------|---------------------------------------------|----------------------------------------|----------------------------------------|-------------------------------------------------------|-------------------------------------------|---------------------------------------------|
| MikroTik                                          | RouterOS                                                   | 2.9.27 (c)                                  | 1999-2006                              | htt                                    | p∶⁄⁄www.mikr                                          | otik                                      | .com/                                       |

Terminal linux detected, using multiline input mode
[admin@MikroTik] > \_

Kita tidak akan membahas perintah command line, karena akan salah rumit dan sulit untuk menghafalakannya. Untuk mensetting Mikrotik ini kita menggunakan tools lain yaitu **Winbox.** Tools winbox ini bisa diambil secara free di website http://www.mikrotik.co.id.

Dengan Winbox ini kita bisa mendeteksi System Mikrotik yang sudah di install asalkan masih dalam satu network, yaitu dengan mendeteksi MAC address dari ethernet yang terpasang di Mikrotik. Tampilan awal pertama kali mengaktifkan winbox adalah seperti berikut :

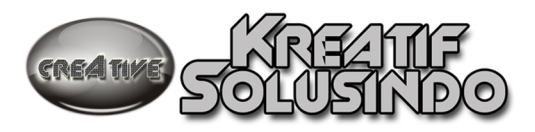

| Connect To:       | 00:0C:29:66:EC:60 |            | Connect  |         |  |
|-------------------|-------------------|------------|----------|---------|--|
| Login             | MAC Address       | IP Address | Identity | Version |  |
| Eogin.            | 00:0C:29:66:EC:60 | 10.20.30.2 | MikroTik | 2.9.27  |  |
| <u>P</u> assword: | 00:0C:29:66:EC:6A | 0.0.0.0    | MikroTik | 2.9.27  |  |
|                   |                   |            |          |         |  |
| <u>N</u> ote:     |                   |            |          |         |  |
| ddress 🔺          |                   |            |          |         |  |
|                   |                   |            |          |         |  |
|                   |                   |            |          |         |  |

Kita tinggal pilih MAC address yang sudah terdeteksi dan klik tombol Connect. Maka akan muncul tampilan seperti di bawah :

|    | admin@10.20.3   | 0.2 (MikroTi   | ik) - WinBox v2.9.2 | 7                   |                 |               |                 | - C 🗹            |
|----|-----------------|----------------|---------------------|---------------------|-----------------|---------------|-----------------|------------------|
| Ю  | 9               | ~              |                     |                     |                 |               |                 | <b>=</b> 🖻       |
|    | Interfaces      |                |                     |                     |                 |               |                 |                  |
|    | Wireless        |                |                     |                     |                 |               |                 |                  |
|    | PPP             |                |                     |                     |                 |               |                 |                  |
|    | Bridge          |                |                     |                     |                 |               |                 |                  |
|    | IP D            |                |                     |                     |                 |               |                 |                  |
|    | Routing D       |                |                     |                     |                 |               |                 |                  |
|    | Ports           |                |                     |                     |                 |               |                 |                  |
|    | Queues          |                |                     |                     |                 |               |                 |                  |
|    | Drivers         |                |                     |                     |                 |               |                 |                  |
|    | System 🗅        |                |                     |                     |                 |               |                 |                  |
|    | Files           |                |                     |                     |                 |               |                 |                  |
|    | Log             |                |                     |                     |                 |               |                 |                  |
|    | SNMP            |                |                     |                     |                 |               |                 |                  |
|    | Users           |                |                     |                     |                 |               |                 |                  |
|    | Radius          |                |                     |                     |                 |               |                 |                  |
|    | Tools 🗅         |                |                     |                     |                 |               |                 |                  |
|    | New Terminal    |                |                     |                     |                 |               |                 |                  |
|    | Telnet          |                |                     |                     |                 |               |                 |                  |
|    | Password        |                |                     |                     |                 |               |                 |                  |
|    | Certificate     |                |                     |                     |                 |               |                 |                  |
|    | Make Supout.rif |                |                     |                     |                 |               |                 |                  |
|    | ISDN Channels   |                |                     |                     |                 |               |                 |                  |
|    | Manual          |                |                     |                     |                 |               |                 |                  |
| X  | Exit            |                |                     |                     |                 |               |                 |                  |
| BB |                 |                |                     |                     |                 |               |                 |                  |
| Wi |                 |                |                     |                     |                 |               |                 |                  |
| S  |                 |                |                     |                     |                 |               |                 |                  |
| 5  |                 |                |                     |                     |                 |               |                 |                  |
| HF |                 |                |                     |                     |                 |               |                 |                  |
| Ro |                 |                |                     |                     |                 |               |                 |                  |
| -  | start @         | ) <b>6</b> 6 " | Carlows Ex          | • Rimkrotik - VMwar | Whiware Worksta | Winbox_con_ip | 🔳 admin@10.20.3 | 🔦 🔊 🕵 🔇 12:02 AM |
|    |                 |                |                     |                     |                 |               |                 |                  |

Langkah awal yang perlu dilakaukan adalah memberi IP Address, melalui menu ip  $\rightarrow$  addresses. Kemudian akan masuk ke windows yang memunculkan IP address

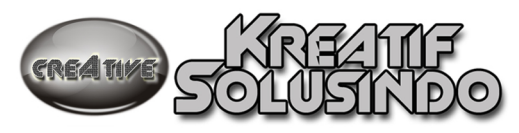

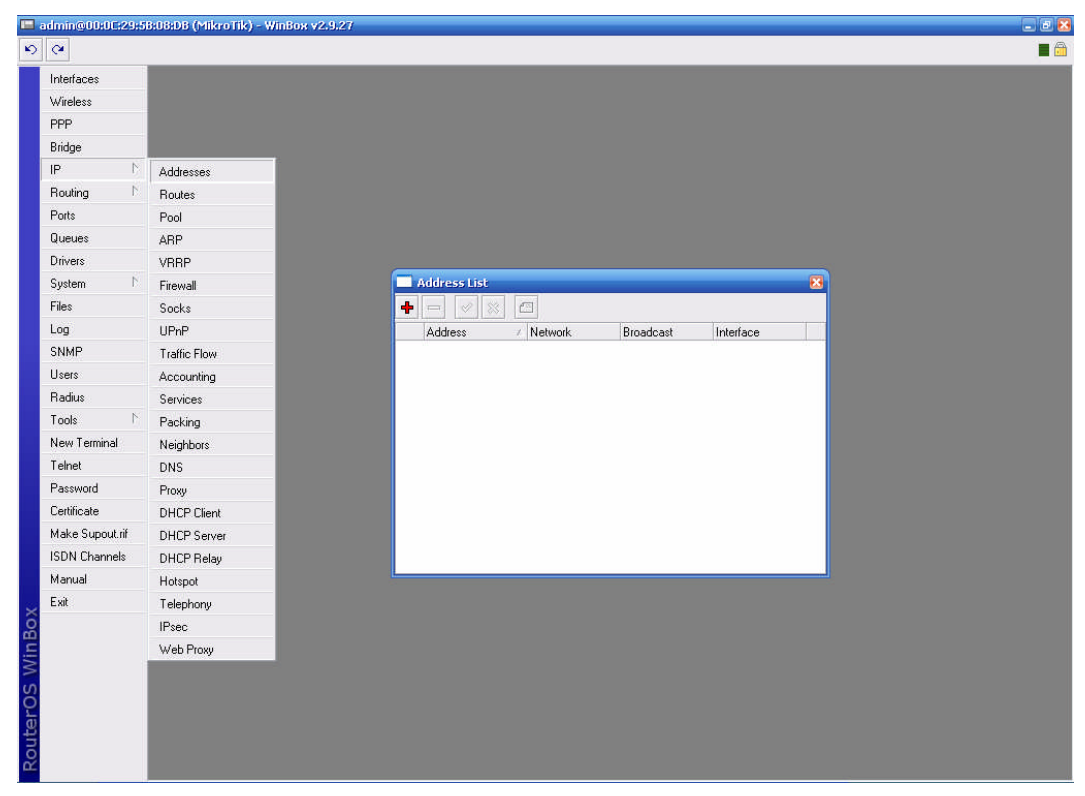

Untuk menambahkan ip address klik menu+, kemudian kita tuliskan ip address yang akan digunakan dan untuk ethernet nomor berapa. Setelah itu klik tombol  $\mathbf{ok}$ 

| New Address         | 8       |
|---------------------|---------|
| Address: 1.2.3.3/24 | OK      |
| Network:            | Cancel  |
| Broadcast:          | Apply   |
| Interface: ether1   | Disable |
|                     | Comment |
|                     | Сору    |
|                     | Remove  |
| disabled            |         |

Setelah ip sudah di setting maka di daftar ip muncul nomor ip nya

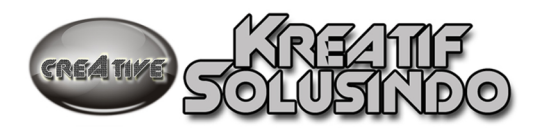

Langkah selanjutnya adalah menentukan default gatewaynya, yaitu melalui menu ip  $\rightarrow$  **Routes**, kemudian akan ditampilkan windows seperti di bawah untuk menambahkan default gateway dengan klik tombol +

| 🔲 admin@10.20.30 | .2 (MikroTik) - WinBox v2 | .9.27                               |                      |                      |              |   |            |
|------------------|---------------------------|-------------------------------------|----------------------|----------------------|--------------|---|------------|
| 6                |                           |                                     |                      |                      |              |   | <b>=</b> 6 |
| Interfaces       | 🗖 Address List            |                                     |                      |                      |              |   | ×          |
| Wireless         | +                         |                                     |                      |                      |              |   |            |
| PPP              |                           | Network Broadcast Inte              | vface                |                      |              |   |            |
| Bridge           | +10.20.30.2/24            | 10.20.30.0 10.20.30.255 eth         | er1                  |                      |              |   |            |
| IP N             | Addresses 29/25           | 222.124.162.128 222.124.162.255 eth | er2                  |                      |              |   |            |
| Routing 🗅        | Routes                    |                                     |                      |                      |              |   |            |
| Ports            | Pool                      |                                     |                      |                      |              |   |            |
| Queues           | ARP                       |                                     |                      |                      |              |   |            |
| Drivers          | VBBP                      | Route List                          |                      |                      |              | × |            |
| System 🗅         | Firewall                  | Routes Rules                        |                      |                      |              |   |            |
| Files            | Socks                     |                                     |                      |                      | all          | - |            |
| Log              | UPnP                      | Destination (Cateman                | Prot Course Distance | e Interface          | Deutine Mark |   |            |
| SNMP             | Traffic Flow              | DAC 10.20.30.0/24                   | 10.20.30.2           | e intenace<br>ether1 | HOUGHY Mark  |   |            |
| Users            | Accounting                | DAC > 222.124.162.1                 | 222.124.162          | ether2               |              |   |            |
| Radius           | Services                  |                                     |                      |                      |              |   |            |
| Tools D          | Packing                   |                                     |                      |                      |              |   |            |
| New Terminal     | Neighbors                 |                                     |                      |                      |              |   |            |
| Telnet           | DNS                       |                                     |                      |                      |              |   |            |
| Password         | Proxy                     |                                     |                      |                      |              |   |            |
| Certificate      | DHCP Client               |                                     |                      |                      |              |   |            |
| Make Supout.rif  | DHCP Server               |                                     |                      |                      |              |   |            |
| ISDN Channels    | DHCP Relay                |                                     |                      |                      |              |   |            |
| Manual           | Hotspot                   |                                     |                      |                      |              |   |            |
| Exit             | Telephony                 |                                     |                      |                      |              |   |            |
| ě                | IPsec                     |                                     |                      |                      |              |   |            |
| Nir              | Web Proxy                 |                                     |                      |                      |              |   |            |
| S                |                           |                                     |                      |                      |              |   |            |
| 2                |                           |                                     |                      |                      |              |   |            |
| Ite              |                           |                                     |                      |                      |              |   |            |
| Sol              |                           |                                     |                      |                      |              |   |            |
| heller .         |                           |                                     |                      |                      |              |   |            |

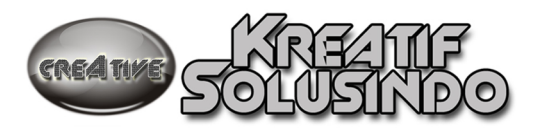

| 🔲 admin@10.20.3                                                                                                    | 0.2 (MikroTik) - WinBox v2.9.27                                                                                                    | . 7 🗙 |
|----------------------------------------------------------------------------------------------------|----------------------------------------------------------------------------------------------------|-------|
| 5 (4                                                                                                    |                                                                                                    |       |
| Interfaces<br>Wireless<br>PPP<br>Bridge<br>IP P<br>Bouting                                                                                                    | Address List           Address         Network         Broadcast         Interface                                                                                                    | X     |
| riotang // rotang // rotan | New Route       New Route         Routes       Rules         Destination       Gate         DAC       > 10.20.30.0/24         DAC       > 222.124.162.128/25         Check Gateway:       Y         Distance:       Y         Distance:       Y         Distance:       Y         Distance:       Y         Distance:       Y         Pref. Source:       Y         Comment       Pref.         Pref. Source:       Y         Comment       Pref. |       |
| Make Supout.if<br>ISDN Channels<br>Manual<br>Exit                                                                                                    |                                                                                                    |       |

Isi di bagian **Gateway** dengan ip address default gatewaynya. Bagian **Destination** di isi 0.0.0.0/0 yang berarti semua routing di arahkan ke ip gatewaynya.

Setelah ip dan gateway terpasang tinggal pengetesan dengan ping gateway apabila sudah ping reply berarti sampai bagian ini sudah benar, tinggal membuat setting agar pc dari LAN lokal bisa terkonek.

Kita perlu membuat NAT dengan cara klik ip  $\rightarrow$  Firewall  $\rightarrow$  NAT , untuk menambah setting NAT tekan tombol +.

Kemudian bagian **Src. Adress** disini netwok LAN Local yang akan di NAT-kan. Bagian **Out. Interface** diisi ethernet dengan ip address yang berada di luar network LAN.

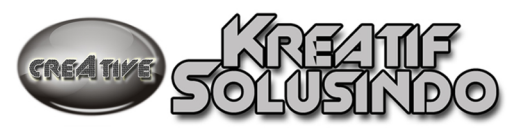

| 🔲 admin@10.20.30 | D.2 (MikroTik) - WinBox v2.9.27                                                                   |            |
|------------------|---------------------------------------------------------------------------------------------------|------------|
| ю (¥             |                                                                                                   | <b>=</b> 🙆 |
| Interfaces       | Firewall                                                                                          | X          |
| Wireless         | Filter Rules NAT Manale Service Ports Connections Address Lists                                   |            |
| PPP              | - OD Becet Countere OD Becet All Countere                                                         | static 💌   |
| Bridge           | tt Action Chain Str. Address Str. Part In Inter Det Address Det Part Out Int. Proto Butes Packets |            |
| IP D             |                                                                                                   |            |
| Routing D        | 💻 New NAT Rule                                                                                    |            |
| Ports            | General Advanced Extra Action Statistics                                                          |            |
| Queues           |                                                                                                   |            |
| Drivers          |                                                                                                   |            |
| System P         | Src. Address: 1 10.20.30.0/24                                                                     |            |
| Files            | Dist. Address:                                                                                    |            |
| CNIMD            | Protocol:                                                                                         |            |
| Harra            |                                                                                                   |            |
| Badius           | Sia, Port                                                                                         |            |
| Tools            | Dist. Poit:                                                                                       |            |
| New Terminal     | In. Interface:                                                                                    |            |
| Telnet           |                                                                                                   |            |
| Password         |                                                                                                   |            |
| Certificate      | Packet Mark:                                                                                      |            |
| Make Supout.rif  | Connection Mark:                                                                                  |            |
| ISDN Channels    | Bouting Mark                                                                                      |            |
| Manual           |                                                                                                   |            |
| Exit             | Connection Type:                                                                                  |            |
| B                |                                                                                                   |            |
| MI               | deabled                                                                                           |            |
| S                |                                                                                                   |            |
| 0                |                                                                                                   |            |
| ute              |                                                                                                   |            |
| Ro               |                                                                                                   |            |
|                  | I                                                                                                 |            |

Pada Tab Action, di bagian Action diisi dengan Masquerade.

Kemudian tekan tombol OK . Maka setting NAT akan di tampilkan pada windows Firewall.

| New NAT Rule |                               |         |  |  |  |  |  |  |
|--------------|-------------------------------|---------|--|--|--|--|--|--|
| General Adva | anced Extra Action Statistics | ОК      |  |  |  |  |  |  |
| Action:      | masquerade 🗾                  | Cancel  |  |  |  |  |  |  |
|              | src-nat<br>masquerade         | Apply   |  |  |  |  |  |  |
|              | dst-nat<br>redirect           | Disable |  |  |  |  |  |  |
|              | netmap                        | Comment |  |  |  |  |  |  |
|              | passthrough                   | Сору    |  |  |  |  |  |  |
|              | Remove                        |         |  |  |  |  |  |  |
|              |                               |         |  |  |  |  |  |  |

Setelah setting NAT udah OK, maka dari LAN internal sudah bisa terkoneksi dengan LAN lain melaui router ini.

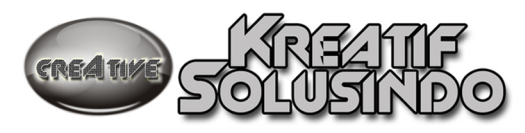

Langkah selanjutnya adalah pengaturan bandwidth. Menu untuk mengatur bandwidth adalah pada menu **Queues**.

|        | admin@10.20.30. | .2 (MikroTik) - Wir | 1Box v2.9.27        |                    |             |             |           |              |            |           |            |
|--------|-----------------|---------------------|---------------------|--------------------|-------------|-------------|-----------|--------------|------------|-----------|------------|
| Ю      | Q               |                     |                     |                    |             |             |           |              |            |           | <b>=</b> 🛱 |
|        | Interfaces      | 🔲 Queue List        |                     |                    |             |             |           |              |            |           | X          |
|        | Wireless        | Simple Queues Inte  | uface Queues - Queu | e Tree Queue Tunes |             |             |           |              |            |           |            |
|        | PPP             |                     | no Brush Country    |                    |             |             |           |              |            |           |            |
|        | Bridge          |                     |                     |                    |             |             | D. I.I.I. | 0.10.        |            | 0         |            |
|        | IP N            | # Name              | I arget Address     | Packet Max Upload. | . Max DownL | Upload Hate | Download  | Queued Bytes | Uploaded B | Downloade |            |
|        | Routing 🗅       |                     |                     |                    |             |             |           |              |            |           |            |
|        | Ports           |                     |                     |                    |             |             |           |              |            |           |            |
|        | Queues          |                     |                     |                    |             |             |           |              |            |           |            |
|        | Drivers         |                     |                     |                    |             |             |           |              |            |           |            |
|        | System 🗅        |                     |                     |                    |             |             |           |              |            |           |            |
|        | Files           |                     |                     |                    |             |             |           |              |            |           |            |
|        | Log             |                     |                     |                    |             |             |           |              |            |           |            |
|        | SNMP            |                     |                     |                    |             |             |           |              |            |           |            |
|        | Users           |                     |                     |                    |             |             |           |              |            |           |            |
|        | Radius          |                     |                     |                    |             |             |           |              |            |           |            |
|        | Tools D         |                     |                     |                    |             |             |           |              |            |           |            |
|        | New Terminal    |                     |                     |                    |             |             |           |              |            |           |            |
|        | Telnet          |                     |                     |                    |             |             |           |              |            |           |            |
|        | Password        |                     |                     |                    |             |             |           |              |            |           |            |
|        | Certificate     |                     |                     |                    |             |             |           |              |            |           |            |
|        | Make Supout.rif |                     |                     |                    |             |             |           |              |            |           |            |
|        | ISDN Channels   |                     |                     |                    |             |             |           |              |            |           |            |
|        | Manual          |                     |                     |                    |             |             |           |              |            |           |            |
| õ      | Exit            |                     |                     |                    |             |             |           |              |            |           |            |
| in B   |                 |                     |                     |                    |             |             |           |              |            |           |            |
| $\geq$ |                 |                     |                     |                    |             |             |           |              |            |           |            |
| SC     |                 |                     |                     |                    |             |             |           |              |            |           |            |
| er(    |                 |                     |                     |                    |             |             |           |              |            |           |            |
| ut     |                 |                     |                     |                    |             |             |           |              |            |           |            |
| Ro     |                 | 0 B queued          | 0 packets que       | ued                |             |             |           |              |            |           |            |
|        |                 |                     |                     |                    |             |             |           |              |            |           |            |

Ada beberapa Tab pada windows Queues List :

## - Simple Queues

Pada bagian ini pengaturan bandwidth dengan ketentuan yang sederhana dan besarnya bandwidth fix (64k, 128k, 256k, 512k, 1M dan 2M).

Bagian Target Address di isi ip host atau network yang berada di bawah router ini yang akan di batasi penggunaan bandwidthnya.

Di Tab Advanced, bisa di gunakan untuk membatasi bandwidth yang di gunakan oleh p2p program seperti emule, edonkey dll

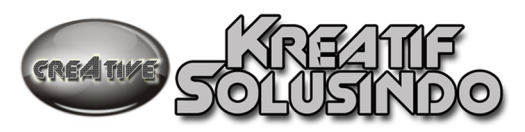

| 🗆 New Simple Queue 🛛 🔀                                     |         |  |  |  |  |  |  |
|------------------------------------------------------------|---------|--|--|--|--|--|--|
| General Advanced Statistics Traffic Total Total Statistics | ОК      |  |  |  |  |  |  |
| Name: local                                                | Cancel  |  |  |  |  |  |  |
| Target Address: 10.20.30.0/24 🗧                            | Apply   |  |  |  |  |  |  |
| 🔽 Target Upload 🔽 Target Download                          | Disable |  |  |  |  |  |  |
| Max Limit: 64k 💽 128k 💽 bits/s                             | Сору    |  |  |  |  |  |  |
| -▼- Burst unlimited 64k                                    | Remove  |  |  |  |  |  |  |
| ▼ 1 ime 128k<br>256k                                       |         |  |  |  |  |  |  |
| 512k<br>1M                                                 |         |  |  |  |  |  |  |
| 2M                                                         |         |  |  |  |  |  |  |

## - Queue Tree

Sebelum membuat Queue Tree perlu terlebih dahulu kita membuat mangle di menu Firewall. Yang perlu di buat ada dua macam : mark connection dan mark packet.

Membuat Mark Connection : Menu IP  $\rightarrow$  Firewall  $\rightarrow$  Mangle  $\rightarrow$  +

| 🗆 New Mangle Rule 🛛 🔀                    |         |  |  |  |  |  |  |  |  |
|------------------------------------------|---------|--|--|--|--|--|--|--|--|
| General Advanced Extra Action Statistics | OK      |  |  |  |  |  |  |  |  |
| Chain: prerouting                        | Cancel  |  |  |  |  |  |  |  |  |
| Src. Address: 🔲 10.20.30.0/24 🔺          | Apply   |  |  |  |  |  |  |  |  |
| Dist. Address: 🔹                         | Disable |  |  |  |  |  |  |  |  |
| Protocol:                                | Comment |  |  |  |  |  |  |  |  |
| Src. Port:                               | Сору    |  |  |  |  |  |  |  |  |
| Dst. Port:                               | Remove  |  |  |  |  |  |  |  |  |

| New Mangle Rule                          | 8       |
|------------------------------------------|---------|
| General Advanced Extra Action Statistics | OK      |
| Action: mark connection                  | Cancel  |
| New Connection Mark: localcon            | Apply   |
| Passthrough                              | Disable |
|                                          | Comment |
|                                          | Сору    |
|                                          | Remove  |

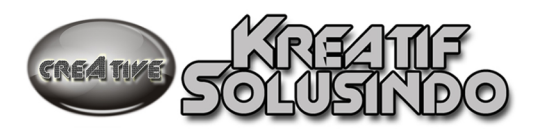

| Membuat Mark Packet | : Menu IP → | Firewall → | Mangle $\rightarrow$ + |
|---------------------|-------------|------------|------------------------|
|---------------------|-------------|------------|------------------------|

| General Adument   | Eutra      | Action | Statistic |   |         |
|-------------------|------------|--------|-----------|---|---------|
| deneral Advanced  | I Exua     | Action | Statistic | 2 |         |
| Chain:            | prerouting |        |           | - | Cancel  |
| Src. Address:     |            |        |           | • | Apply   |
| Dst. Address:     |            |        |           | • | Disable |
| Protocol:         |            |        |           | • | Commen  |
| Src. Port:        |            |        |           | - | Сору    |
| Dst. Port:        |            |        |           | Ŧ | Remove  |
| P2P:              |            |        |           | • |         |
| In. Interface:    |            |        |           | • |         |
| Out. Interface:   |            |        |           | • |         |
| Packet Mark:      |            |        |           | • |         |
| Connection Mark:  | localc     | on     | ×         | • |         |
| Routing Mark:     |            |        |           | • |         |
| Connection State: |            |        |           | • |         |
| Connection Type:  |            |        |           | • |         |
| disabled          |            |        |           |   |         |

| Mangle Rule                              | 8       |
|------------------------------------------|---------|
| General Advanced Extra Action Statistics | ОК      |
| Action: mark packet                      | Cancel  |
| New Packet Mark: localflow               | Apply   |
| Passthrough                              | Disable |
|                                          | Comment |
|                                          | Сору    |
|                                          | Remove  |

Setelah Marck Connection dan Mark Packet dibuat kemudian kita mulai membuat Queue Tree dengan terlabih dahulu menentukan Parent untuk download dan parent untuk Upload. Pada parent ini bisa langsung di setting besarnya bandwidth yang dialokasikan pada bagian **Limit At** dan **Max Limit** 

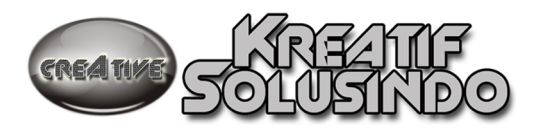

| New Queue                 |         | New Queue           | X           |
|---------------------------|---------|---------------------|-------------|
| General Statistics        | ОК      | General Statistics  | , ОК        |
| Name: DOWN                | Cancel  | Name: UP            | Cancel      |
| Parent: ether1            | Apply   | Parent: ether2      | Apply       |
| Packet Mark:              | Disable | Packet Mark:        | Disable     |
| Queue Type: default       | Сору    | Queue Type: default | ✓ Сору      |
| Priority: 8               | Remove  | Priority: 8         | Remove      |
| Limit At:                 |         | Limit At:           | –<br>bits/s |
| Max Limit: 🗖 bits/s       |         | Max Limit:          | –<br>bits/s |
| Burst Limit: 🗖 bits/s     |         | Burst Limit: 🔲      | -<br>bits/s |
| Burst Threshold: 🗖 bits/s |         | Burst Threshold:    | bits/s      |
| Burst Time: 🔽 s           |         | Burst Time: 🗖       | s           |
| disabled                  |         | disabled            |             |

Setelah dibuat parent baru membuat child yang ada di bawah parent tersebut

|   | admin@10.20.30  | .2 (MikroTik) - | WinBox v2.9.     | 27            |                   |                   |        |     |        |
|---|-----------------|-----------------|------------------|---------------|-------------------|-------------------|--------|-----|--------|
| Ю | Q               |                 |                  |               |                   |                   |        |     |        |
|   | Interfaces      | 🗖 Queue List    | Į.               |               |                   |                   |        |     |        |
|   | Wireless        | Simple Queues   | Interface Queues | Queue Tree D  | ueue Types        |                   |        |     |        |
|   | PPP             |                 | 00 Poort         | Countors 00 P | cost All Counters |                   |        |     |        |
|   | Bridge          |                 |                  |               |                   | - 1               | 0 10 1 |     | D to t |
|   | IP N            | Name<br>DOWN    | ether1           | Packet Mark   | Limit At Max L    | mit Hate<br>0 0bo | s O B  | OB  | D      |
|   | Routing 🏷       | OP DP           | ether2           |               | 0                 | 0 Obp             | s O B  | 0 B | 0      |
|   | Ports           |                 |                  |               | 12                | ~                 |        |     |        |
|   | Queues          |                 |                  |               | New Que           | ue                |        |     |        |
|   | Drivers         |                 |                  |               | General Stat      | ietice            |        |     |        |
|   | System 🗈        |                 |                  |               |                   |                   | •      |     |        |
|   | Files           |                 |                  |               | Nam               | e: DOWN-lok       | al     | Ca  | ancel  |
|   | Log             |                 |                  |               | Pare              | it: DOWN          |        | A   | pply   |
|   | SNMP            |                 |                  |               | Packet Ma         | k: localflow      | •      | Di  | isable |
|   | Users           |                 |                  |               |                   |                   |        |     | `opu   |
|   | Radius          |                 |                  |               | Queue Typ         | e:  default       |        |     | ,opy   |
|   | Tools 🗅         |                 |                  |               | Priori            | y: 8              |        | Re  | move   |
|   | New Terminal    |                 |                  |               |                   |                   |        |     |        |
|   | Telnet          |                 |                  |               | Limit A           | кс I ]            | Dits/: | S   |        |
|   | Password        |                 |                  |               | Max Lin           | it: []            | bits/  | S   |        |
|   | Certificate     |                 |                  |               | Burst Lin         | it: 🗆             | bits/: | 5   |        |
|   | Make Supout.rif |                 |                  |               | Burst Thresho     | d:                | bits/  | s   |        |
|   | ISDN Channels   |                 |                  |               | Burst Tim         | e:                | s      |     |        |
|   | Manual          |                 |                  |               |                   |                   |        |     |        |
| × | Exit            |                 |                  |               | disabled          |                   |        |     |        |

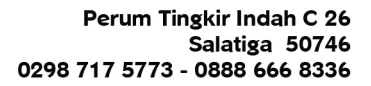

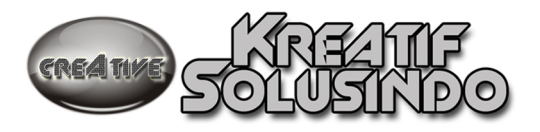

## - Queue Type

Queue type adalah digunakan untuk mengatur type pembatasan bandwidth yang digunakan, khusus untuk pembagian bandwidth agar pembagian bisa merata di gunakan type **pcq**. Untuk menambahkan type baru dengan cara klik tombol +

| 🔲 admin@10.4.5.5 (M | ikroTik) - WinBox v2.9.27      |                        |                                         |        |
|---------------------|--------------------------------|------------------------|-----------------------------------------|--------|
| ю (ч                |                                |                        |                                         |        |
| Interfaces          | 🗖 Queue List                   |                        |                                         |        |
| Wireless            | Simple Queues Interface Queues | Queue Tree Queue Types | 1                                       |        |
| PPP                 |                                |                        | 201<br>                                 |        |
| Bridge              | Tura Maria                     | leau 🚺                 | Oueue Type <pre>cpcg-download&gt;</pre> | 8      |
| IP N                | PFIFO-64                       | pfifo                  | General Settings                        |        |
| Routing N           | default                        | pcq                    |                                         |        |
|                     | default-small                  | pfifo                  | Name: pcg-download                      | Cancel |
| Ports               | ethernet-default               | pfifo                  |                                         |        |
| Queues              | hotspot-default                | sfq                    | Kind: pcq 📃                             | Apply  |
|                     | pcq-download                   | pcq                    | 10 C                                    | 1      |
| Drivers             | pcq-upload                     | pcq                    |                                         | Сору   |
| System N            | synchronous-default            | red                    |                                         |        |
|                     | wireless-default               | sfq                    |                                         | Remove |
| Files               |                                |                        |                                         |        |
| Log                 |                                |                        |                                         |        |
| SNMP                |                                |                        | N                                       |        |

Bagian **Name** adalah untuk memberi nama type queue yang baru, sedangkan bagian **Kind** type yang mau di pakai.

Tab **Setting** digunakan untuk mengatur bentuk distribusi paket yang akan di atur oleh type queue.

| General Setti | ings   | OK     |
|---------------|--------|--------|
| Rate          | : 0    | Cancel |
| Limit         | : 50   | Apply  |
| Total Limit   | Сору   |        |
| Classifier    | Remove |        |

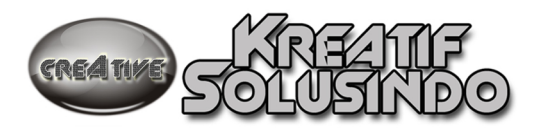

## Mikrotik sebagai Bridge

Untuk instalasi awal Mikrotik sama dengan sebagai router, yang berbeda adalah kebutuhan ethernet. Khusus sebagai bridge di butuhkan 3 buah ethernet, 2 digunakan sebagai fungsi bridge dan 1 ethernet digunakan sebagai management system Mikrotiknya.

Untuk mensetting melalui menu **Bridge**, kemudian akan muncul windows awal setting bridge. Pertama kali kita perlu mendefinisikan awal nama bridgenya dengan cara klik tombol + pada Tab **Bridges** 

| (*         |         |               |             |       |             |              |           |          |              |
|------------|---------|---------------|-------------|-------|-------------|--------------|-----------|----------|--------------|
| Interfaces | 📃 Bridg | e             |             |       |             |              |           |          |              |
| Wireless   | Bridges | Ports Filters | Broute NAT  | Hosts |             |              |           |          | 1            |
| PPP        |         |               | 13          |       | New         | Incernace    |           |          |              |
| Bridge     |         |               |             |       | General     | STP Statu    | s Traffic | 31       | OK           |
| IP b       | Nar     | ne            | MAL Address | Mode  |             | Name:        | bridge1   |          | Cancel       |
| Routing 1  |         |               |             |       |             | Туре:        | Bridge    |          | Apply        |
| Ports      |         |               |             |       |             | MTU:         | 1500      |          |              |
| Queues     |         |               |             |       |             |              | 1 2 2 2 2 |          | Disable      |
| Drivers    |         |               |             |       | n           | AL Address:  |           |          | Commen       |
| System h   |         |               |             |       |             | ARP:         | enabled   | -        | Сору         |
| Files      |         |               |             |       | Admin N     | MAC Address: | -         | <b>_</b> | Remove       |
| Log        |         |               |             |       | T Santa L   |              |           |          | Lincolection |
| SNMP       |         |               |             |       | Table and a | 1            |           |          |              |

Pada bagian ini kita tidak perlu mengubah setting yang secara default di berikan oleh Mikrotik, cukup klik tombol OK.

Kemudian kita ke Tab **Ports**, di bagian ini kita mendefinisikan ethernet mana saja yang akan di jadikan sebagai interface bridge.

Seperti biasa untuk menambahkan 2 Ports dengan klik tombol + dua kali, kemudian yang perlu di ubah hanya dibagian **Interface** saja.

Proses membuat Mikrotik sebagai Bridge sudah selesai. Untuk setting pembagi bandwidth sama dengan sewaktu sebagai router.

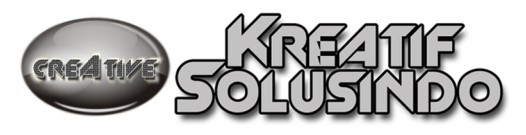

| admin@00:00:29 | 58:08:EF (MikroTik) - WinBox v2.9.27          |                                 |         |
|----------------|-----------------------------------------------|---------------------------------|---------|
| e 🖓            |                                               |                                 |         |
| Interfaces     | 🗖 Bridge                                      |                                 |         |
| Wireless       | Bridges Ports Filters Broute NAT Hosts        |                                 | (m      |
| PPP            |                                               | Bridge Port <unknown></unknown> |         |
| Bridge         | Interface / Bridge Priority (h Path Cost Bole | ueneral Status                  | OK      |
| IP h           |                                               | Interface: ether1               | Cancel  |
| Routing 🗅      |                                               | Bridge: bridge1                 | Apply   |
| Ports          |                                               |                                 |         |
| Queues         |                                               | Priority: 80 hex                | Disable |
| Drivers        |                                               | Path Cost: 10                   | Comment |
| System 🗈       |                                               |                                 | Сору    |
| Files          |                                               | Edge: auto                      | Remove  |
| Log            |                                               | Point To Point: auto 💌          |         |
| SNMP           |                                               | External FDB: auto              |         |
| Users          |                                               |                                 |         |
| Radius         |                                               |                                 |         |
| Tools 🗅        |                                               |                                 |         |
| New Terminal   |                                               |                                 |         |
| Telnet         |                                               |                                 |         |
| Password       |                                               | disabled                        |         |